# Fiche 28 - Export des livrets scolaires vers LSL

Seuls les utilisateurs administratifs habilités à faire des exports peuvent exporter les livrets vers LSL.

# 1 - Prérequis

### > Préciser la filière de chaque classe

#### 🝺 Filière 🕀 Créer une classe m 1re ES 1 28 1ère ES M. PROFESSEUR BERNARD Trimestrielle 1re ES 2 M. WALTER DOMINIQUE (+) Nouveau 23 1ère FS Trimestrielle Aucune . Collège Modifier ▲ Lycée TES 1 Filière 29 1ère d'adaptation Standard TES 2 24 Trimestrielle **ERONIQUE** ne I Et 1ère ES BO nº15 du 10/04/14 Mme ALBERT MAI TL 1 25 Trimestrielle TL 2 30 Trimestrielle Mme ALBERT MARIE D 1ère S BO nº15 du 10/04/14 1ère S (lycée agricole) BO nº15 du 10/04/14 1ère ST2S BO nº3 du 15/01/13 Sélectionnez les classes de la même 1ère STD2A BO nº12 du 22/03/12 filière, faites un clic droit et lancez la BO nº12 du 22/03/12 1ère STI2D commande Modifier > Filière. Annuler Valider

Onglet **Ressources > Classes >** 

#### Associer les services aux matières du livret

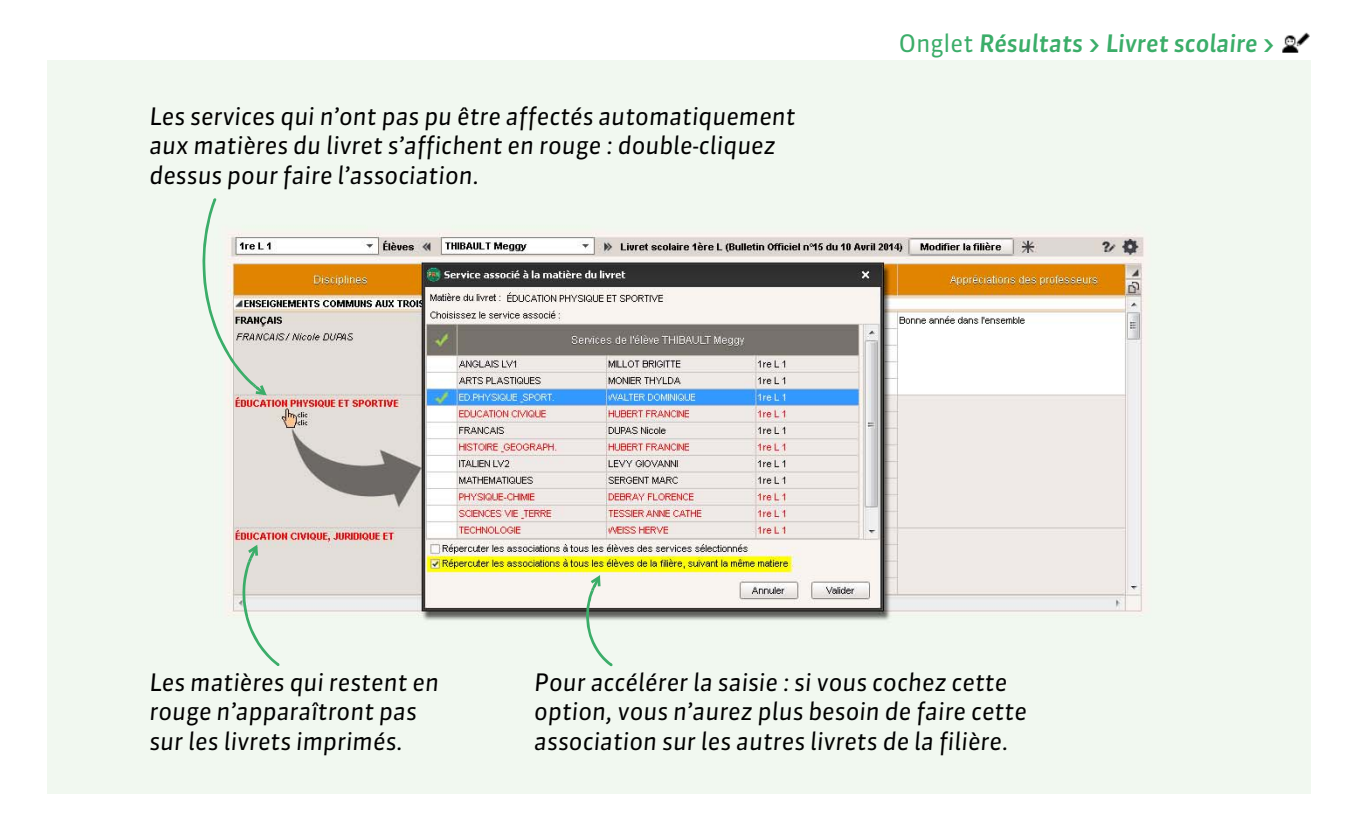

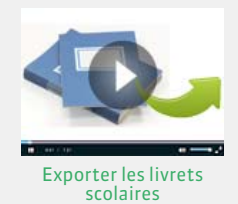

# Récupérer les identifiants SIECLE (matières et élèves)

| LA15 | tieres      |                     |       |    |                     |                         |        |  |  |
|------|-------------|---------------------|-------|----|---------------------|-------------------------|--------|--|--|
|      | 🖵 Tri       | <b>▼</b> Tri        |       |    |                     |                         |        |  |  |
|      | Codo        | Libollá             | 1.575 |    | Matière d'é         | quivalence              |        |  |  |
|      | Code        | Linelle             |       |    | Équivalence         | Discipline brevet       |        |  |  |
| Ð    | Créer une m | réer une matière    |       |    |                     |                         |        |  |  |
|      | A.EURO      | ANG EURO            |       | BV | LATIN               | OPTION FACULTATIVE      | 020100 |  |  |
|      | AGL1        | ANGLAIS LV1         | LVE   | BV | LV1                 | PREMIÈRE LANGUE VIVANTE | 030201 |  |  |
|      | AGL2        | ANGLAIS LV2         | LVE   | Bv | LV2                 | DEUXIÈME LANGUE VIVANTE | 030202 |  |  |
|      | AGL9        | ANGLAIS LET.ETRANG. |       |    | ANGLAIS LET.ETRANG. |                         | 030209 |  |  |
|      | AIDIN       | AIDE INDIVIDUALISEE |       |    | AIDE                |                         | 008700 |  |  |
|      | AIDTR       | AIDE AU TRAVAIL     |       |    | AIDE AU TRAVAIL     |                         | 000J00 |  |  |
|      | ALL1        | ALLEMAND LV1        | LVE   | Bv | LV1                 | PREMIÈRE LANGUE VIVANTE | 030101 |  |  |
|      | ALL2        | ALLEMAND LV2        | LVE   | Bv | LV2                 | DEUXIÈME LANGUE VIVANTE | 030102 |  |  |

#### Onglet Ressources > Matières > 🔳

Il est impératif que les langues vivantes aient un code Siècle. Si ce n'est pas le cas, vous pouvez les récupérer dans le fichier

ExportXML\_Nomenclature.zip avec la commande Fichier > SIECLE > Mettre à jour les codifications.

#### Onglet Résultats > Livret scolaire > 🔎

| Récapitulatif de | es livrets scola | ires par filière |  |
|------------------|------------------|------------------|--|
| 🖵 Tri 1          |                  |                  |  |
| Nom              | Id SIECLE        | Classe           |  |
| ALLARD Abdelj:   | 1931294          | 48               |  |
| ARMAND Tony      | 1630455          | 4D               |  |
| AUBERT Nesrini   | 1630477          | 48               |  |
| AUBIN Nadia      | 1951010          | 4A               |  |
| AUBRY Pauline    | 1931274          | 3C               |  |

Il est également impératif que les élèves aient un code SIECLE. Si ce n'est pas le cas, vous pouvez les récupérer avec la commande Fichier > IMPORTS / EXPORTS > SIECLE > Récupérer les identifiants des élèves (pour les exports vers LSL).

#### Vérifier que les identités sont renseignées

| Profess               | eurs     |            |  |  |  |
|-----------------------|----------|------------|--|--|--|
|                       | 🖵 Tri    |            |  |  |  |
| Civ.                  | Nom      | Prénom     |  |  |  |
| 🕀 Créer un professeur |          |            |  |  |  |
| Mme                   | ALBERT   | MARIE DESI |  |  |  |
| Mme                   | BACHELET | HELENE     |  |  |  |
| Mme                   | DEBRAY   | FLORENCE   |  |  |  |
| м.                    | DEJEAN   | YANNICK    |  |  |  |
| Mme                   | DOUCET   | ANNE       |  |  |  |
| м.                    | DUPAS    | NICOLAS    |  |  |  |

#### Onglet Ressources > Enseignants ou Personnels > 🗮

| F | Personnels de l'établissement |         |  |  |  |
|---|-------------------------------|---------|--|--|--|
|   |                               | 🖵 Tri   |  |  |  |
|   | Nom                           | Prénoms |  |  |  |
| ( | 🕀 Créer un personnei          |         |  |  |  |
| B | OUCHARD                       | Amélie  |  |  |  |
| S | UAREZ                         | Fadela  |  |  |  |
| N | 10REAU                        | Hervé   |  |  |  |
| G | UERINEAU                      | Julie   |  |  |  |
| P | INOT                          | Laurent |  |  |  |
| J | EAN                           | Mathieu |  |  |  |

# 2 - Remplir les livrets

#### Onglet Résultats > Livret scolaire > 📽

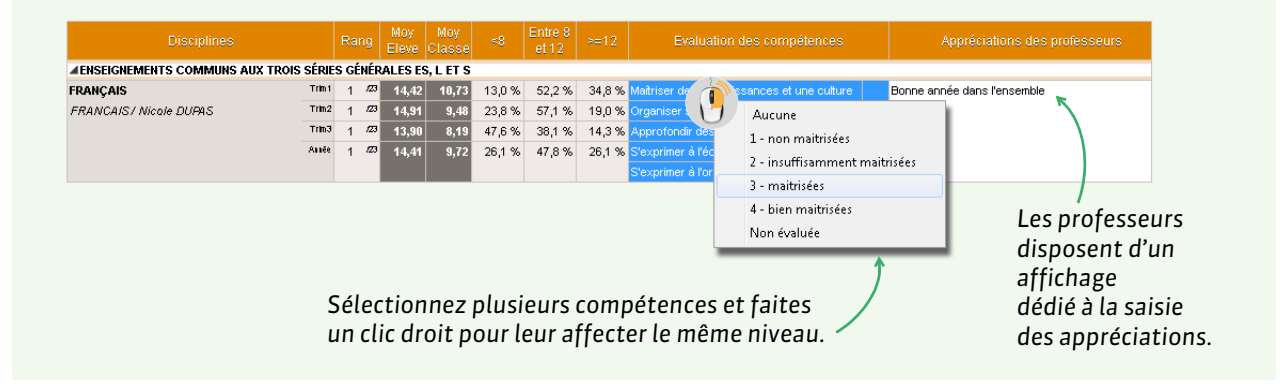

Le nom et le prénom des enseignants et des personnels qui ont saisi des appréciations doivent être renseignés.

Remarque : vous pouvez travailler en multisélection depuis l'onglet Résultats > Livret scolaire > 2.

# **3 - Exporter les livrets**

#### Vérifier que les livrets sont exportables

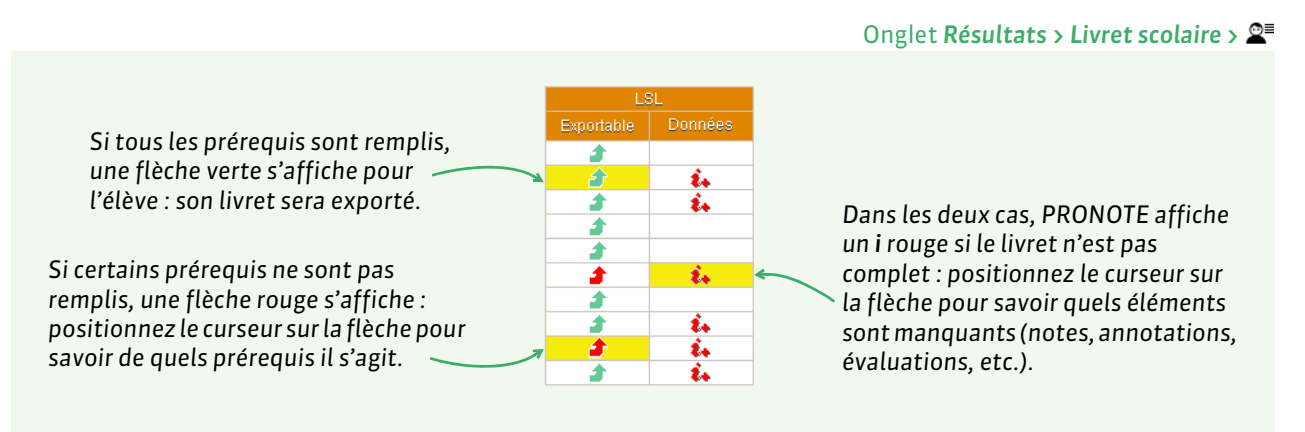

#### Réaliser l'export

Dans la fenêtre d'export, après avoir lancé la commande Fichier > LSL... > Exporter les livrets scolaires vers LSL

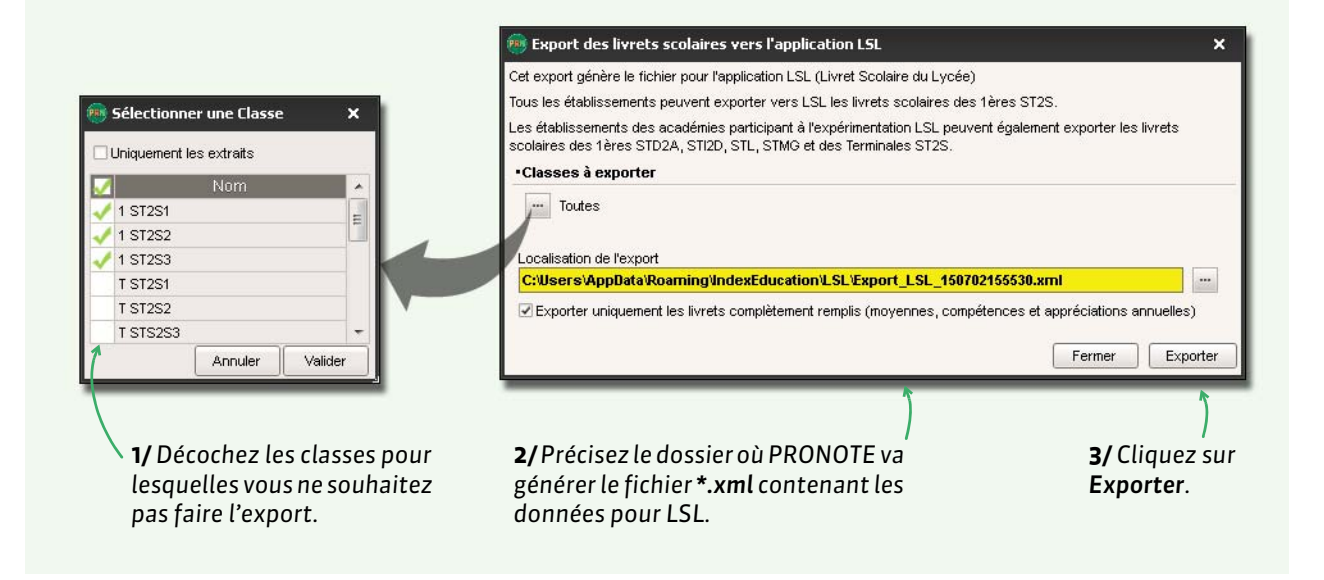

**Remarque**: si certains prérequis ne sont pas remplis, PRONOTE affiche lesquels. Soit vous faites le nécessaire et recommencez l'export, soit vous continuez en cliquant à nouveau sur **Exporter**: dans ce cas, seuls les livrets exportables sont exportés.

#### Données exportées

- Élève : Identifiant élève,
- Évaluations: Identifiant matière, Moyennes périodiques, Appréciation annuelle, Évaluation compétences, Enseignants, Structure (Effectif, Moyenne, % répartition moyenne), Date validation,
- Engagement : Codes, Avis, Nom/Prénom personne, Date validation,
- Investissement : Avis, Nom/Prénom personne, Date validation,
- Avis CE : Avis, Nom/Prénom personne, Date validation,
- Avis examen : Avis.